## 常磐大学情報メディアセンター(図書館)OPAC マイライブラリ利用マニュアル

常磐大学情報メディアセンター(図書館)OPACのマイライブラリは、オンラインによる情報メディ アセンター(図書館)のサービスで、貸出中の資料の確認や返却期限の更新、予約などを行うことができ ます。このマニュアルは、マイライブラリの利用方法の概要を説明したものです。マイライブラリにつ いてわからないことがある場合、Q棟3階レファレンスカウンターにお問い合わせください。

## マイライブラリ利用前に行うこと【初回ログイン時のみパスワード設定が必要です】

パスワード設定は以下を参考にしてください。またパスワードを忘れた際も同様に再設定を行ってください。

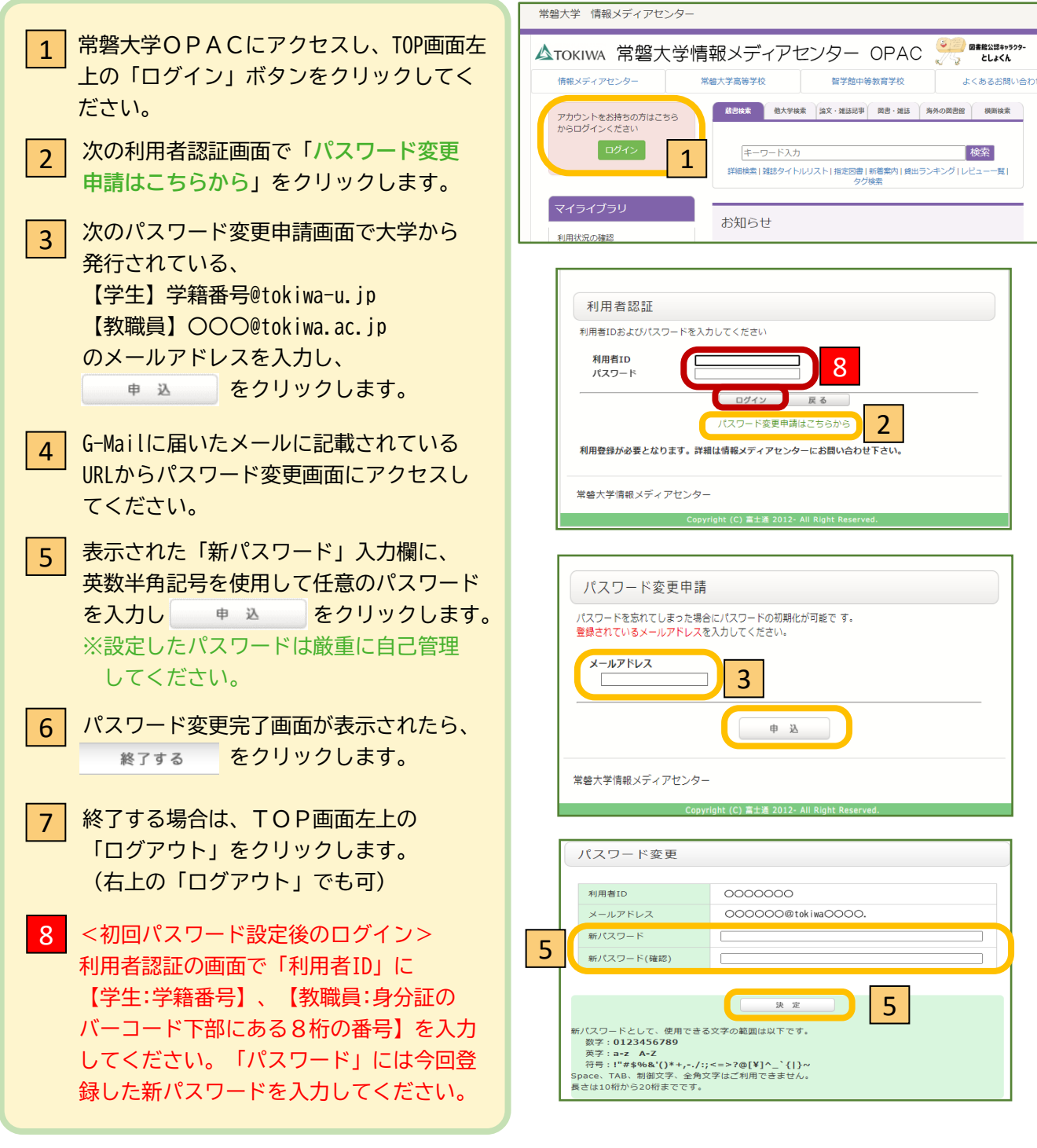

※マイライブラリ利用の際には、必ず上記の「ログイン」「ログアウト」を行ってください。

マイライブラリにログインすると、貸出資料一覧の表示や借用中資料の返却期限の更新、貸出履歴、予約 などを行うことができます。

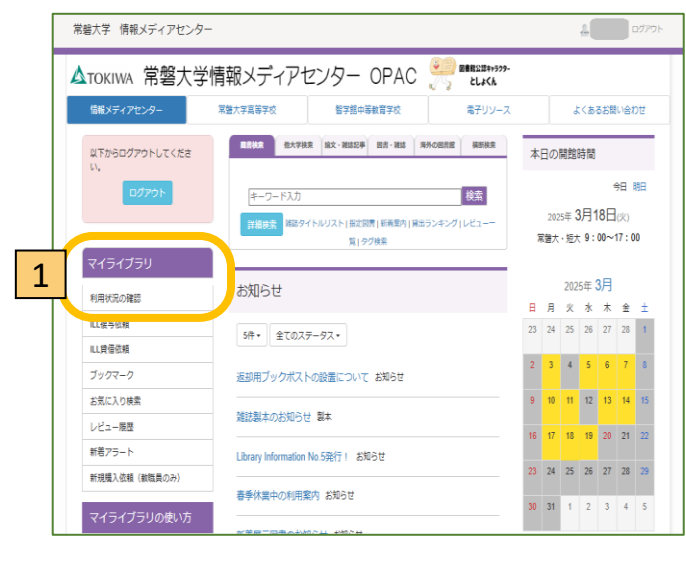

- ログインし、OPAC左側メニュー「マイ ライブラリ」内の「利用状況の確認」をク リックすると「利用状況一覧」のページが 表示されます。
- 2 「貸出」の 貸出−覧へ をクリック すると、「貸出一覧」が表示され、現在 借りている資料が確認できます。
- 3 「貸出一覧」の「状態」には、返却期限を 過ぎた図書には「延滞」、返却期限が3日 以内になった図書には「確認」、他の方か ら予約の申し込みが入っている図書には 「予約有」と表示されます。
- 5 「利用状況一覧」では、上記のほか、文献 複写・現物貸借中の資料や、貸出履歴の一 覧を表示することができます。文献複写・ 現物貸借については、教職員・院生はWeb から申し込みができますが、学部・短大生 はQ棟3階レファレンスカウンターにてお 申込みください。

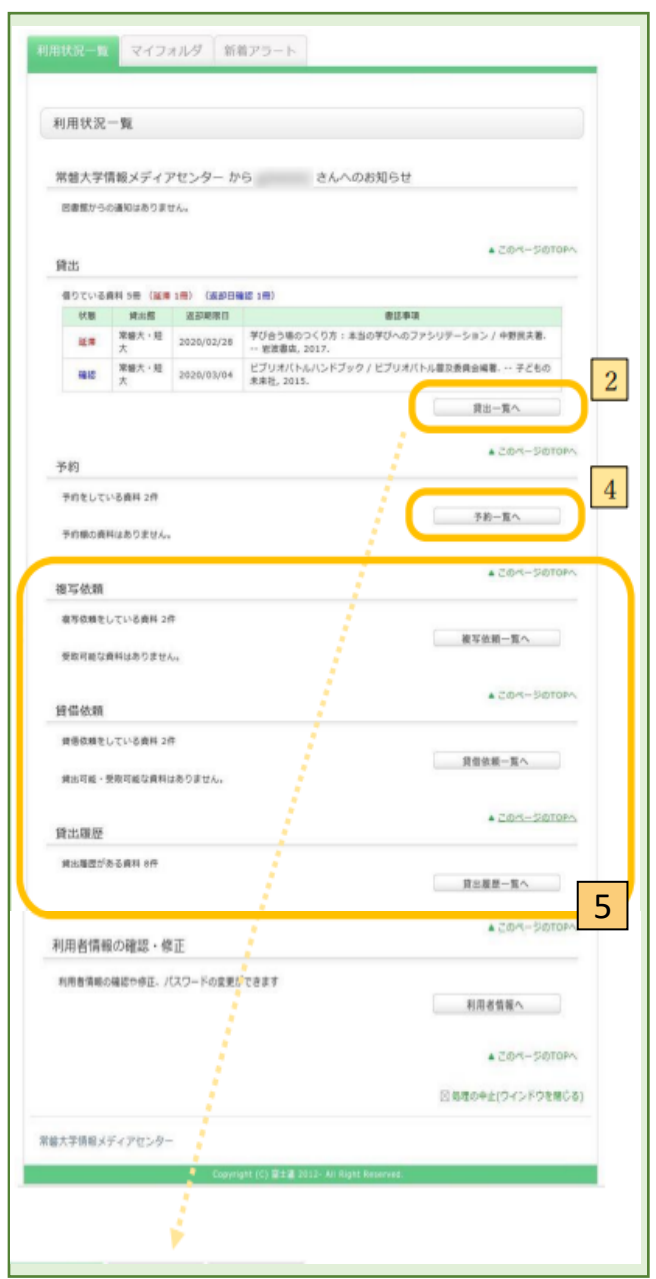

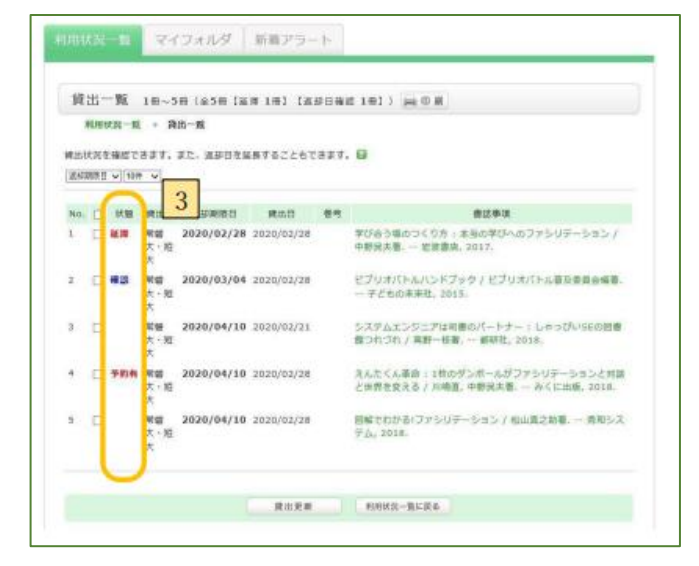

## 貸出更新

「利用状況一覧」の「貸出一覧」で貸出更新を行うことで、返却期限を延長することができます。

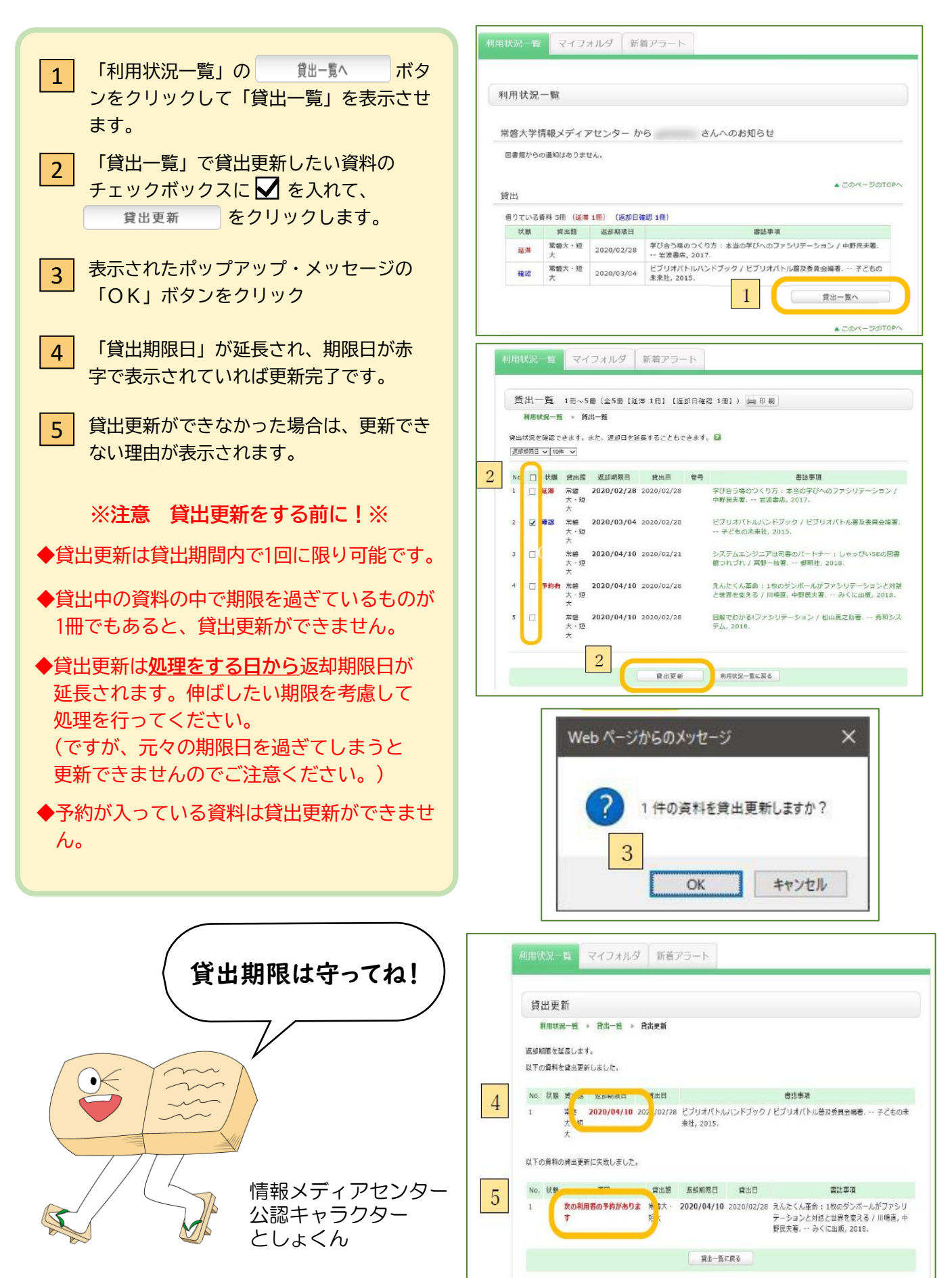

です。

他の方が借りている資料の予約ができます。(他館所蔵資料を予約する場合は3階レファレンスカウンター へ直接申し出てください。)

| 書誌詳細                                                                           | 🚔 t1 Ø                                                                                                    |
|--------------------------------------------------------------------------------|----------------------------------------------------------------------------------------------------|
|                                                                                | <ul> <li>検索結果一覧へ戻る</li> <li>システムエンジニアは司書のパートナー:しゃっぴいSEの図書館つれ<br/>づれ<br/>高野-枝著 郵研社, 2018.<be10157641></be10157641></li> <li>送合評価: *****</li> <li>登録タグ: 登録されているタグはありません</li> <li>使料機能: ■ブックマーク ● 出力 ⊠メール</li> </ul> |
|                                                                                | ▶ 曰次・あらすじを見る ▶ レビューを見る ▶詳細情報を見る                                                                                                    |
|                                                                                | 書誌URL: https://libopac.tokiwa.ac.jp/webopac/BB10157641 選訳                                                                                                    |
| 所蔵一覧 1件                                                                        | 21件(全1件)                                                                                                    |
| ナンバーをクリック                                                                      | すると所蔵詳細をみることができます。                                                                                                    |
| 10件 💙                                                                          |                                                                                                    |
| No. 基于 所版版<br>0001 常智大                                                         |                                                                                                    |
| <u></u>                                                                        | P2 7.0                                                                                                    |
|                                                                                |                                                                                                    |
| 1 OPA                                                                          | Cで予約したい資料の書誌詳細画面を表示し、                                                                                                    |
| 予約                                                                             | をクリック                                                                                                    |
| ※この                                                                            | ときログインしていない場合は、利用者ID                                                                                                    |
| トバ                                                                             |                                                                                                    |
| C, (                                                                           |                                                                                                    |
| □ 「予約                                                                          | <b>信却選択」両面で、予約したい資料のチェック</b>                                                                                                    |
|                                                                                |                                                                                                    |
| パック                                                                            | スに どを入れて 達然 をクリック                                                                                                    |
|                                                                                |                                                                                                    |
| □ □ □ □ 予約                                                                     | 内容の入力」両面で F-Mail 連絡先の確認                                                                                                    |
|                                                                                |                                                                                                    |
|                                                                                |                                                                                                    |
| をクリ                                                                            | ック                                                                                                    |
| ユ幼の砕口                                                                          | ・受け取りたそりする早級期限ロ                                                                                                    |
|                                                                                | ・文11 取りを布重9 る取於別版口                                                                                                    |
|                                                                                |                                                                                                    |
| ※人力し                                                                           | た場合は、設定日以降に予約が解除されます。                                                                                                    |
| また、                                                                            | 設定日以内でも、予約資料到着から2週間後には                                                                                                    |
| 自動解                                                                            | <b>除されます</b> のでご注意ください。                                                                                                    |
| 連絡先・E-                                                                         | mail:資料到着の際の連絡先になります。                                                                                                    |
| <b>備考</b> :資料                                                                  | 到着時のTel連絡希望等、要望がある                                                                                                    |
| 場合<br>場合                                                                       | に入力してください。                                                                                                    |
| /                                                                              |                                                                                                    |
| (主円                                                                            | 100文于以内)                                                                                                    |
| ※予約資料(                                                                         | )取り置き期間は、資料到達後2週間です。取り                                                                                                    |
| h問明中點                                                                          | 1でも、予約解除日を過ぎスとの18年1日                                                                                                    |
| 」<br>「」<br>「」<br>」<br>」<br>」<br>」<br>」<br>」<br>」<br>」<br>」<br>」<br>」<br>」<br>」 |                                                                                                    |
|                                                                                | いたちり。<br>別のポナフロムはマグラナナナル( の テート・ い                                                                                                    |
| ※ 進滞中の 貧                                                                       | 「料かめる場合は予約でさませんので、速やか                                                                                                    |
| にご返却<                                                                          | ださい。                                                                                                    |
| ※同じ資料                                                                          | (複本)を既に本人が貸出している場合、もう                                                                                                    |
| 1冊の本の                                                                          | )予約をすることは出来ません。                                                                                                    |
| ※同じ書名の                                                                         | )複数の巻を予約する場合は、1巻ずつ予約登録                                                                                                    |
| をしてくた                                                                          | ごさい。                                                                                                    |
|                                                                                |                                                                                                    |
| ※予約件数0                                                                         | )制限は、大学院生15冊、大学生・短大生10冊                                                                                                    |

| 「下の条件を設定の上、「め                                                      | マヘ」 ボタンを               | 押してください                 | °• 🖬                           |           |          |                 |
|--------------------------------------------------------------------|------------------------|-------------------------|--------------------------------|-----------|----------|-----------------|
|                                                                    | ( B-87                 |                         | + 935                          | 7201      |          |                 |
| 依赖情報選択                                                             |                        |                         |                                |           |          |                 |
| 資料情報                                                               |                        |                         |                                |           |          |                 |
| vステムエンジニアは司書の<br>郵研社, 2018、 <bb1015;<br>巻号等:<br/>年月次:</bb1015;<br> | Dパートナー:<br>7641>       | しゃっぴいい                  | の回書掘つれ                         | ブれ / 高野-  | 枝著,      |                 |
| 依赖情報選択                                                             |                        |                         |                                |           |          |                 |
| 下の情報を選択し、 【選択<br>資料の受取希望館を確認し<br>取希望館 : 米給大・知大                     | 】ボタンを押し<br>/てください。     | ください。                   |                                |           |          |                 |
| 予約の種類及び依頼対象と<br>通常予約(彼本子                                           | なる資料を選<br>を行う。※復       | Rしてください<br>数の資料に対し      | N。<br>/ て予約を行え                 | します。      |          |                 |
| 790 B                                                              | 所戴館                    | 配置場所                    | 請求記号                           | 状腺        | 返到期限     | 予約人数            |
| 00391527                                                           | 常磐大・短<br>大             | 回查館3所                   | 010.21/T                       | 貸出中       | 2020/4/1 | 0f <del>†</del> |
|                                                                    |                        |                         |                                |           |          |                 |
|                                                                    |                        |                         |                                | 0         |          |                 |
|                                                                    |                        |                         |                                | 2         |          |                 |
|                                                                    |                        | _                       | _                              | 2         |          |                 |
|                                                                    | (                      | R                       | 訳                              | 2         |          |                 |
|                                                                    | (                      | ж                       | 択                              | 2         |          |                 |
|                                                                    | (                      | X                       | 訳                              | 2         | 8        |                 |
|                                                                    | (                      | X                       | 択                              | 2         | 5        |                 |
| 予約依頼                                                               | (                      | R                       | 択                              | 2         | 8        |                 |
| 予約依頼                                                               | 予約対象を確認                | 選びしてください                | <b>訳</b>                       | 2         | 8        |                 |
| 予約依頼<br>予約対象-覧から選択中の                                               | 子約対象を確認                | <b>ス</b><br>思してください     | ₩<br>• <b>?</b>                | 2         | 8        |                 |
| 予約依頼                                                               | 子約対象を確認                | 置                       | K )                            | 2         |          |                 |
| 予約依頼<br>予約対象-質から選択中の<br>依城情報選択 → 依頼                                | 予約対象を確認<br>動物客一覧 →     | 第<br>8してください<br>の時内容明2  | 款<br>• 2<br>3 • 依服济            | 2         | 8        |                 |
| 予約依頼<br>予約対象 質から選択中の<br>依頼情報選択 、依頼                                 | - 予約対象を確認<br>- 新内容一覧 → | 文法の内容項     (初期内容項     ) | 报<br>。 2<br>2 > 依赖5            | 2         | 9        |                 |
| 予約依頼<br>予約対象-覧から選択中の<br>依頼情報選択 ・ 依頼<br>予約内容の入力                     | ④ 予約対象を確認<br>動内容一覧 →   | 選<br>認してください<br>依頼内容権1  | <b>祝</b> ○<br>● 2<br>● 44頭万    | 2<br>)    |          |                 |
| 予約依頼<br>予約対象-見から選択中の<br>依頼情報選択 → 依頼<br>予約内容の入力<br>*は必須項目です。        | 予約対象を確認<br>項内容一覧 →     | 変<br>認してください<br>統領内容権1  | 34 - 2<br>- 2<br>- 2<br>- 4107 | 2<br>578知 |          |                 |

|                                                                                                    | 依賴內容一覧                                                                                                    | ▶ 依赖内容和                                                                                                    |                                                                             |                                    |                           |                                                   |
|----------------------------------------------------------------------------------------------------|----------------------------------------------------------------------------------------------------|----------------------------------------------------------------------------------------------------|-----------------------------------------------------------------------------|------------------------------------|---------------------------|---------------------------------------------------|
| 予約内容の入力                                                                                                    |                                                                                                    |                                                                                                    |                                                                             |                                    |                           |                                                   |
| *は必須項目です。                                                                                                    |                                                                                                    |                                                                                                    |                                                                             |                                    |                           |                                                   |
| 申込番号:2043                                                                                                    |                                                                                                    |                                                                                                    |                                                                             |                                    |                           |                                                   |
| 予約利用状況                                                                                                    |                                                                                                    |                                                                                                    |                                                                             |                                    |                           |                                                   |
|                                                                                                    | 依頼中                                                                                                    | 1                                                                                                    | 選択中                                                                         | 合計                                 |                           | 上限件数                                              |
| 通常予約                                                                                                    |                                                                                                    | 0件                                                                                                    | 1件                                                                          |                                    | 1件                        | 999999                                            |
| <ol> <li>予約対象一覧から選邦<br/>以下の通常予約の対象を</li> </ol>                                                                                                    | <b>R中の予約対象</b><br>確認してくださ                                                                                                    | を確認してくだ<br><sup>EN</sup> 。                                                                                                    | さい。                                                                         |                                    |                           |                                                   |
| 1.予約対象一覧から選択                                                                                                    | R中の予約対象                                                                                                    | を確認してくだ                                                                                                    | さい。                                                                         |                                    |                           |                                                   |
| <ol> <li>予約対象一覧から選択<br/>以下の通常予約の対象を</li> <li>No. 削除 状態</li> </ol>                                                                                                    | <b>R中の予約対象</b><br>確認してくださ<br>受取希望館                                                                                                    | を確認してくだ<br>い。<br>巻冊次等 年月                                                                                                    | さい。<br>次                                                                    | 書                                  | 誌事項                       |                                                   |
| <ol> <li>予約対象一覧から選択</li> <li>取下の運営予約の対象を</li> <li>No. 削除 状態</li> <li>1 □ 申込可 常</li> </ol>                                                                                                    | <b>R中の予約対象</b><br>確認してくださ<br>受取希望館<br>磐大・短大                                                                                                    | を確認してくだ<br>Eい。<br>巻冊次等 年月                                                                                                    | さい。<br>次<br>システムエ<br>SEの図書館                                                 | 書<br>ンジニアは司<br>わたづれ / 高            | 誌事項<br>書のパートナ<br>野一枝著     | +— : しゃっぴぃ<br>- 郵研社, 2018.                        |
| <ol> <li>予約対象一覧から選却</li> <li>以下の選挙予約の対象を</li> <li>No. 削除 状態 !!</li> <li>1 申込可 常</li> <li>予約対象一覧から予約対</li> </ol>                                                                                                    | R中の予約対象<br>確認してくださ<br>受取希望館<br>磐大・短大<br>象を削除 削                                                                                                    | を確認してくだ<br><sub>5</sub> い。<br>巻冊次等 年月<br>除                                                                                                    | <b>さい。</b><br>次<br>システムエ<br>SEの図書館                                          | 書<br>ンジニアは司<br>われづれ / 高            | 誌事項<br>書のパート†<br> 野一枝著    | ⊢— : しゃっぴん<br>- 郵研社, 2018.                        |
| <ol> <li>予約対象一覧から選出</li> <li>以下の連常学術の対象を</li> <li>No. 削除 状態 !</li> <li>1 申込可 常</li> <li>予約対象一覧から予約対</li> <li>2.以下の学校成績情報者</li> <li>利用書口:</li> </ol>                                                                                                    | R中の予約対象<br>確認してくださ<br>受取希望館<br>磐大・短大<br>象を削除 削<br>を入力 (確認)                                                                                                    | を確認してくだ<br><sup>EU、。</sup><br>巻冊次等 年月<br>酸<br>してください。                                                                                                    | さい。<br>次<br>システムエ<br>SEの回書館<br>氏名:                                          | 書<br>ンジニアは同時<br>Pohづれ / 高          | 詰事項<br>書のパートナ<br>野ー枝箸     | ⊢ー : しやっぴん<br>- 郵研社, 2018.                        |
| <ol> <li>予約対象一貫から選出<br/>以下の通常予約の対象を</li> <li>No. 削除 状態 !</li> <li>1 申込可 常</li> <li>予約対象一貫から予約対</li> <li>2. 以下の予約依頼情報後</li> <li>利用者10:<br/>所能度:</li> </ol>                                                                                                    | R中の予約対象<br>確認してくださ<br>受取希望館<br>緒大・短大<br>象を削除 削<br>終入力 (確認)                                                                                                    | を確認してくだ<br>EU、。<br>巻冊次等 年月<br>覧<br>してください。<br>所<br>の                                                                                                    | さい。<br>次<br>システムエ<br>SEの回書館<br>氏名:<br>二<br>属師題:<br>- 2020                   | 書<br>ンジニアは司<br>ぼっれづれ / 高           | 誌事項<br>書のパート寸<br>野一枝著     | ⊢ - : しやってん<br>郵研社, 2018.                         |
| <ol> <li>予約対象一覧から選出<br/>以下の運業予約の対象を</li> <li>No. 削除 秋暖 !</li> <li>1 申込可 常</li> <li>予約対象一覧から予約対</li> <li>2. 以下の予約依頼情報後</li> <li>利用者の:<br/>所環想:<br/>利用者の分:</li> </ol>                                                                                                    | R中の予約対象<br>確認してくださ<br>受取希望館<br>蓄大・短大<br>象を削除 削<br>を入力 (確認)<br>2020/3/2                                                                                                    | を確認してくだ<br>EVI。<br>巻冊次等 年月<br>能<br>してください。<br>府<br>有対                                                                                                    | さい。<br>次<br>システムエ<br>SEの回書館<br>氏名:<br>属師署:<br>期限日:2020                      | 書<br>ンジニアは可<br>うわづれ / 高<br>77/31   | 誌事項<br>書のパート寸<br>野一枝著     | +-:しやっぴん<br>- 郵研社, 2018.<br>- <b>3</b> の研社, 2018. |
| <ol> <li>予約対象-重力ら選出<br/>以下の運営予約の対象を</li> <li>No. 削除 状態 </li> <li>1 申込可 常</li> <li>予約対象-重力から予約対</li> <li>2.以下の予約依頼情報後<br/>利用相応:<br/>利用相応:</li> <li>利用相応:</li> <li>予約線中目:</li> </ol>                                                                                                    | R中の予約対象<br>確認してくださ<br>受取希望館<br>勢大・短大<br>象を削除 削<br>を入力 (確認)<br>2020/3/2<br>年<br>年                                                                                                    | を確認してくだ<br>い。<br>巻冊次等 年月<br>歳<br>してください。<br>月                                                                                                    | さい。<br>次<br>システムエ<br>SEの回避す<br>低名:<br>属師署:<br>期限日:2020<br>日                 | 書<br>ンジニアは可引<br>3つわづれ / 高<br>/7/31 | 誌事項<br>書のパート寸<br>野一枝著     | +- : しゃってん<br>郵研社, 2018.<br>3                     |
| <ol> <li>予約対象-重力ら選進<br/>以下の運業予約の対象を</li> <li>No. 削除 状態 </li> <li>1 □ 申込可 常</li> <li>予約対象-重力から予約対</li> <li>2. 以下の予約は儲積機<br/>利用者回び:<br/>所認道:<br/>利用者回び:</li> <li>予約就称:<br/>利用者回び:</li> <li>予約就称:<br/>第一年之子:</li> <li>予約就件:</li> </ol>                                                                                                    | R中の予約対象           確確認してくださ           受取希望館           蓄大・短大           (輸乙)           (輸乙)           (輸乙)           (輸乙)           (輸乙)           (輸乙)           (輸乙)           (輸乙)           (輸乙)           (輸乙)           (輸乙)           (輸乙)           (輸乙)           (輸乙)           (輸乙)           (輸乙)           (輸乙)           (「輸乙)           (「輸乙)           (「輸口)           (「「「「「「「」」」」           (「「」」」           (「」」」           (「」」 | <ul> <li>を確認してくだ</li> <li>を確認してください。</li> <li>警冊次等 年月</li> <li>●</li> <li>●</li> <li< td=""><td>さい。<br/>次<br/>システムエ<br/>SEの回画表<br/>既名:<br/>属師署:<br/>期限日:2020<br/>]日<br/>、<br/>てください。</td><td>書<br/>ンジニアは司<br/>3つわづれ / 高<br/>/7/31</td><td>誌事項<br/>書のパート寸<br/>野一枝著</td><td>+- : L+&gt;tk<br/>•₩#±, 2018.<br/>3</td></li<></ul> | さい。<br>次<br>システムエ<br>SEの回画表<br>既名:<br>属師署:<br>期限日:2020<br>]日<br>、<br>てください。 | 書<br>ンジニアは司<br>3つわづれ / 高<br>/7/31  | 誌事項<br>書のパート寸<br>野一枝著     | +- : L+>tk<br>•₩#±, 2018.<br>3                    |
| <ol> <li>予約対象-重から選出<br/>以下の連常予約の対象を</li> <li>No. 削除 状態 !</li> <li>1 □ 申込可 常</li> <li>予約対象-重から予約対<br/>利用着回:<br/>所限違い:<br/>所限違い:</li> <li>利用着回:<br/>所用着匹::</li> <li>予約整計目:</li> <li>確認メールを受<br/>・* = mail:</li> </ol>                                                                                                    | R中の予約対象<br>確認してくださ<br>受取希望館<br>蓄大・短大<br>象を削除 削<br>を入力 (確認)<br>2020/3/2<br>年<br>年<br>(確認)メール2                                                                                                    | を確認してくだ<br>い。<br>巻冊次等 年月<br>酸<br>してください。<br>月<br>月<br>アドレスを設定<br>マ                                                                                                    | さい。<br>次<br>システムエ<br>SEの回動前<br>年<br>期限日:2020<br>日<br>し<br>してください。           | 書<br>ンジニアは司<br>3つれづれ / 高<br>/7/31  | 誌事項<br>書のパート寸<br>野一枝著     | +- : L+>JKA<br>• ∰HAL, 2018.<br>3                 |
|                                                                                                    | R中の予約対象<br>確認してくださ<br>受取希望館<br>蓄大・短大<br>象を削除 削<br>を入力 (確認)<br>2020/3/2<br>年<br>信するメールブ                                                                                                    | を確認してくだ<br>い。<br>巻冊次等 年月<br>除<br>してください。<br>月<br>7ドレスを設定<br>マ                                                                                                    | さい。<br>次<br>システムエ<br>SEの回動数<br>単現日:2020<br>日<br>してください。                     | 書<br>ンジニアは司<br>うっれづれ / 高<br>/7/31  | 誌事項<br>書のパート寸<br>野一枝著     | +-: しゃってん<br>郵研社, 2018.                           |
|                                                                                                    | R中の予約対象<br>確認してくださ<br>受取希望館<br>輸入・短入<br>(確認)<br>2020/3/2<br>年<br>二<br>信するメールJ                                                                                                    | を確認してくだ<br>EUい。<br>巻冊次等 年月<br>微<br>してください。<br>月<br>「<br>7ドレスを設定」<br>▼                                                                                                    | さい。<br>次<br>システムエ<br>SEの回書書<br>単現日:2020<br>日<br>、<br>てください。                 | 書<br>ンジニアは司<br>うっれづれ / 高<br>/7/31  | 誌事項<br>書のパート寸<br>野一枝著     | +-: しゃってん<br>●研社, 2018.                           |
| 1. 予約対象一覧から選出<br>以下の通常予約の対象を<br>1 □ 申込可 常<br>1 □ 申込可 常<br>7秒対象一覧から予約対<br>7秒対象一覧から予約対<br>1 □ 申込可 常<br>7秒対象一覧から予約対<br>1 □ 申込可 常<br>7秒就量1<br>7秒就量1<br>7秒就量1<br>7秒就量1<br>7秒就量1<br>7秒就量1<br>7秒就量1<br>7秒就量1<br>7秒就量1<br>7秒就量1<br>7秒就量1<br>7秒就量1<br>7秒就量1<br>7秒就量1<br>7秒就量1<br>7秒就量1<br>7秒就量1<br>7<br>7 | R中の予約対象           確認してくださ           受取希望館           参次用除           創           (確認)           2020/3/2           年           // 信           // 信           // 病課                                                                                                    | を確認してくだ<br>い。<br>巻冊次等 年月<br>巻<br>してください。<br>ア<br>ア<br>トレスを設定<br>マ<br>マ<br>マ                                                                                                    | さい。<br>次<br>システムエ<br>SEの回意意<br>単期限日:2020<br>日<br>してください。                    | 豊<br>ンジニアは可<br>けっれづれ / 高<br>(7/31  | 誌事項<br>書のパートナ<br>野一枝著     | +- : しゃってル<br>朝明社, 2018.<br>3                     |
|                                                                                                    | R中の予約対象           確認してくださ           受取希望館           参大・短大           (余を削除 剤)           (余を削除 剤)           (など)           (など)                             | を確認してくだ<br>い。<br>巻冊次等 年月<br>巻冊次等 年月<br>一<br>内<br>フドレスを設定<br>-<br>マ<br>-<br>-<br>-<br>-<br>-<br>-<br>-<br>-<br>-<br>-<br>-<br>-<br>-                                                                                                    | さい。<br>次<br>システムエ<br>SEの回書ま<br>単限日:2020<br>日<br>してください。                     | 書<br>ンジニアは司<br>3つれづれ / 高<br>/7/31  | 誌事項<br>書の/(ートう<br>野一枝著, - | +- : しゃってん<br>朝明社, 2018.                          |
|                                                                                                    | R4075約対象<br>確認してくださ<br>受取希望館<br>整大・短大<br>象を削除<br>副<br>と入力(確認)<br>2020/3/2<br>単<br>二<br>信するメールフ<br>所属課<br>                                                                                                    | を確認してくだ<br>EV.。<br>巻冊次等 年月<br>巻<br>してください。<br>ア<br>月<br>フドレスを設定<br>マ<br>マ                                                                                                    | さい。<br>次<br>システムエ<br>SEの回動費<br>単現日:2020<br>日<br>してください。                     | 書<br>ンジニアは司<br>3つれづれ / 高<br>/7/31  | 誌事項<br>唐のパートオ<br>野一校著。。   | +-: しゃってん<br>- 朝朝社, 2018.<br>3                    |

申 込

他の資料を予約